# Phần 2: Kỹ NĂNG SỬ DỤNG THIẾT BỊ VĂN PHÒNG Bài 3 CÀI ĐẶT VÀ SỬ DỤNG MÁY IN ĐEN TRẮNG

### Cài đặt trình điều khiển thiết bị (Driver)

.....

Để thực hiện cài đặt máy in cho một PC bất kỳ, chúng ta thực hiện qua các bước cơ bản như sau:

- Kết nối các nguồn điện và cổng USB hoặc cổng mạng cho máy in với máy tính
- Chạy tập tin cài đặt trình điều khiển thiết bị (Driver) trên máy tính
- Thực hiện lựa chọn các yêu cầu trong quá trình cài đặt trình điều khiển thiết bị
- Khởi động lại máy tính sau khi kết thúc cài đặt và tiến hành in kiểm thử

#### Cài đặt cho máy tính Windows

Bước 1: Gắn dây kết nối nguồn điện cho máy in

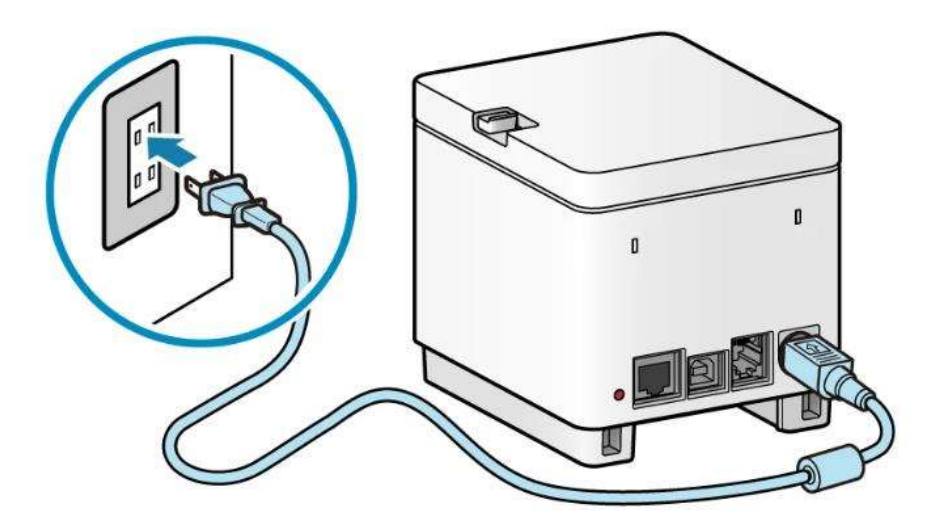

Bước 2: Khởi động chương trình cài đặt.

Bước 2.1 Nếu bạn đang sử dụng chương trình cài đặt tải xuống từ trang web

Nhấp đúp vào file tải xuống để giải nén. Nếu chương trình cài đặt không tự động khởi động sau khi giải nén, nhấp đúp vào [Setup.exe].

| 527 ( <b>2</b> 1 ( <b>7</b> )                                                                                                    |                                                                                 |                                                                                         |                                                                                               |                                                              |                                                                                                    |                                                                                                    |                                                                                                |
|----------------------------------------------------------------------------------------------------|---------------------------------------------------------------------------------|-----------------------------------------------------------------------------------------|-----------------------------------------------------------------------------------------------|--------------------------------------------------------------|----------------------------------------------------------------------------------------------------|----------------------------------------------------------------------------------------------------|------------------------------------------------------------------------------------------------|
| Select your s                                                                                                    | upport co                                                                       | ontent                                                                                  |                                                                                               |                                                              |                                                                                                    |                                                                                                    |                                                                                                |
|                                                                                                    | $\bigcirc$                                                                      |                                                                                         |                                                                                               | 10 <sup>10</sup>                                             | (?)                                                                                                    | (i)                                                                                                    | <u>+++</u>                                                                                     |
|                                                                                                    | 0                                                                               |                                                                                         |                                                                                               | ين<br>                                                       |                                                                                                    |                                                                                                    | 000                                                                                            |
| Drivers                                                                                                    | Software                                                                        | Manuais                                                                                 | Functions                                                                                     | Firmware                                                     | Help                                                                                                    | Information                                                                                                    | Specifications                                                                                 |
| 2                                                                                                    |                                                                                 |                                                                                         |                                                                                               |                                                              |                                                                                                    |                                                                                                    |                                                                                                |
|                                                                                                    |                                                                                 |                                                                                         |                                                                                               |                                                              |                                                                                                    |                                                                                                    |                                                                                                |
|                                                                                                    |                                                                                 |                                                                                         |                                                                                               |                                                              |                                                                                                    |                                                                                                    |                                                                                                |
| [Windows                                                                                                    | 32bit & 64                                                                      | 4bit] Generic                                                                           | Plus PCL6 Pri                                                                                 | nter Driver V                                                | 2.40                                                                                                    |                                                                                                    | DOWNLOAD                                                                                       |
| File version: V2                                                                                                    | .40 Rel                                                                         | ease date: 08 Febru                                                                     | Jary 2021                                                                                     |                                                              |                                                                                                    |                                                                                                    |                                                                                                |
|                                                                                                    |                                                                                 |                                                                                         |                                                                                               |                                                              |                                                                                                    | < Back                                                                                                    | to download list                                                                               |
| *This is a packa                                                                                                    | do-awaro driv                                                                   | OF                                                                                      |                                                                                               |                                                              |                                                                                                    |                                                                                                    |                                                                                                |
| Some limitation                                                                                                    | ge-aware unv                                                                    | using this driver in a                                                                  | a point-and-print o                                                                           | nvironment: please                                           | check the Elmoo                                                                                           | tant Informatio                                                                                                    | n] tab before                                                                                  |
| Some limitation<br>using.*                                                                                                    | s exist when i                                                                  | using this d <mark>river in a</mark>                                                    | a point-and-print e                                                                           | nvironment; please                                           | e check <mark>the [I</mark> mpoi                                                                          | rtant Informatio                                                                                                    | n] tab before                                                                                  |
| Some limitation<br>using.*                                                                                                    | is exist when i                                                                 | using this driver in a                                                                  | a point-and-print e                                                                           | nvironment; please                                           | check the [Impoi                                                                                          | tant Informatio                                                                                                    | n] tab before                                                                                  |
| Some limitation<br>using.*<br>The Canon-dev                                                                                                    | eloped Generi                                                                   | using this driver in a                                                                  | a point-and-print e<br>r Driver is a commo                                                    | nvironment; please<br>on driver that supp                    | e check the [Impoi<br>orts multiple Canc                                                                  | rtant Informatio<br>on devices.                                                                                                    | n] tab before                                                                                  |
| Some limitation<br>using.*<br>The Canon-dev<br>It provides an o                                                                                             | eloped Generi<br>ptimal user in                                                 | using this driver in a<br>ic Plus PCL6 Printer<br>terface for your dev                  | a point-and-print e<br>Driver is a commo<br>vice.                                             | nvironment; please                                           | e check the [Impor<br>orts multiple Canc                                                                  | rtant Informatio<br>on devices.                                                                                                    | n] tab before                                                                                  |
| Some limitation<br>using.*<br>The Canon-dev<br>It provides an o                                                                                             | eloped Generi<br>ptimal user in                                                 | using this driver in a<br>c Plus PCL6 Printer<br>terface for your dev                   | a point-and-print e<br><sup>r</sup> Driver is a commo<br>vice.                                | nvironment; please                                           | e check the [Impor                                                                                        | rtant Informatio<br>on devices.                                                                                                    | n] tab before                                                                                  |
| Some limitation<br>using.*<br>The Canon-devi<br>It provides an o                                                                                            | eloped Generi<br>ptimal user in                                                 | using this driver in a<br>c Plus PCL6 Printer<br>terface for your dev                   | a point-and-print e<br>r Driver is a commo<br>vice.                                           | nvironment; please                                           | e check the [Impoi                                                                                        | rtant Informatio                                                                                                    | n] tab before                                                                                  |
| Some limitation<br>using.*<br>The Canon-deve<br>It provides an o                                                                                            | eloped Generi<br>ptimal user in                                                 | using this driver in a<br>ic Plus PCL6 Printer<br>terface for your dev                  | a point-and-print e<br><sup>.</sup> Driver is a commo<br>vice.                                | nvironment; please                                           | e check the [Impoi                                                                                        | rtant Informatio                                                                                                    | n] tab before                                                                                  |
| Some limitation<br>using.*<br>The Canon-deve<br>It provides an o                                                                                            | leoped Generi<br>ptimal user in                                                 | using this driver in a<br>ic Plus PCL6 Printer<br>terface for your dev                  | a point-and-print e<br><sup>r</sup> Driver is a commo<br>vice.                                | nvironment; please                                           | e check the [Impoi                                                                                        | rtant Informatio                                                                                                    | n] tab before                                                                                  |
| Some limitation<br>using.*<br>The Canon-deve<br>It provides an o<br>Precau                                                                                  | eloped Generi<br>ptimal user in                                                 | er.<br>using this driver in a<br>ic Plus PCL6 Printer<br>terface for your dev           | a point-and-print e<br><sup>r</sup> Driver is a commo<br>vice.                                | nvironment; please                                           | e check the [Impoi                                                                                        | tant Informatio                                                                                                    | n] tab before                                                                                  |
| Some limitation<br>using.*<br>The Canon-dev-<br>It provides an o<br>Precau                                                                                  | eloped Generin<br>ptimal user in<br>ition                                       | vier.<br>using this driver in a<br>ic Plus PCL6 Printer<br>terface for your dev<br>View | a point-and-print e<br>· Driver is a commo<br>vice.                                           | nvironment; please                                           | e check the [Impoi                                                                                        | tant Informatio                                                                                                    | n] tab before                                                                                  |
| Some limitation<br>using.*<br>The Canon-dev-<br>It provides an o                                                                                            | eloped Generi<br>ptimal user in<br>ition                                        | USING THIS DRIVER IN A<br>IC Plus PCL6 Printer<br>terface for your dev                  | a point-and-print e                                                                           | nvironment; please                                           | e check the [Impoi                                                                                        | tant Informatio                                                                                                    | n] tab before                                                                                  |
| Some limitation<br>using.*<br>The Canon-devi<br>It provides an o<br>Precau                                                                                  | s exist when i<br>eloped Generi<br>ptimal user in<br>ition<br>Share<br>> This P | View C > Data (D:)                                                                      | a point-and-print e<br>Driver is a commo<br>vice.<br>Driver > GP                              | nvironment; please<br>on driver that supp<br>lus_PCL6_Driver | e check the [Impoi<br>orts multiple Canc<br>_V240_32_64_00                                                | tant Informatio<br>on devices.                                                                                                    | n] tab before                                                                                  |
| Some limitation<br>using.*<br>The Canon-deve<br>It provides an o<br>Precau                                                                                  | eloped Generi<br>ptimal user in<br>Ition<br>Share                               | View C > Data (D:)                                                                      | a point-and-print e Driver is a commo vice. Driver > GP                                       | nvironment; please<br>on driver that supp                    | v240_32_64_00                                                                                             | tant Informatio<br>on devices.                                                                                                    | n] tab before                                                                                  |
| Some limitation<br>using.*<br>The Canon-deve<br>It provides an o<br>Precau                                                                                  | eloped Generi<br>ptimal user in<br>Ition<br>Share<br>> This Pi                  | View C > Data (D:)                                                                      | a point-and-print e Driver is a commo vice. Driver > GP                                       | nvironment; please<br>on driver that supp                    | v240_32_64_00<br>Date modified                                                                            | tant Informatio<br>on devices.                                                                                                    | n] tab before                                                                                  |
| Some limitation<br>using.*<br>The Canon-deve<br>It provides an o<br>Precau                                                                                  | eloped Generi<br>ptimal user in<br>ition<br>Share<br>> This Pi                  | View C > Data (D:)                                                                      | a point-and-print e Driver is a commo vice. Driver > GP                                       | nvironment; please<br>on driver that supp                    | v check the [Impoi<br>orts multiple Canc<br>v240_32_64_00<br>Date modified<br>13/03/2021 7:               | tant Informatio                                                                                                    | n] tab before<br>Type<br>File folder                                                           |
| Some limitation<br>using.*<br>The Canon-deve<br>It provides an o                                                                                            | eloped Generi<br>ptimal user in<br>ttion<br>Share<br>This P                     | View C > Data (D:) Name Driver                                                          | <ul> <li>point-and-print e</li> <li>Driver is a commovice.</li> <li>Driver &gt; GP</li> </ul> | nvironment; please                                           | vcheck the [Impoi<br>orts multiple Canc<br>v240_32_64_00<br>Date modified<br>13/03/2021 7:                | tant Informatio<br>on devices.                                                                                                    | n] tab before<br>Type<br>File folder<br>File folder                                            |
| Some limitation<br>using.*<br>The Canon-deve<br>It provides an o                                                                                            | eloped Generi<br>ptimal user in<br>ttion<br>Share<br>> This P                   | View C > Data (D:) Name Driver etc                                                      | <ul> <li>point-and-print e</li> <li>Driver is a commovice.</li> <li>Driver &gt; GP</li> </ul> | nvironment; please<br>on driver that supp                    | vcek the [Impoi<br>orts multiple Canc<br>v240_32_64_00<br>Date modified<br>13/03/2021 7:<br>13/03/2021 7: | tant Informatio<br>on devices.<br>× x64 +<br>1<br>10 PM<br>10 PM<br>10 PM                                                                              | n] tab before<br>Type<br>File folder<br>File folder                                            |
| Some limitation<br>using.*<br>The Canon-devel<br>It provides an o<br>Precau<br>Home<br>Home<br>Value<br>Quick access<br>Desktop<br>Desktop<br>Downloads     | eloped Generi<br>ptimal user in<br>ttion<br>Share<br>> This P                   | View View C > Data (D:) Name Driver etc                                                 | <ul> <li>point-and-print e</li> <li>Driver is a commovice.</li> <li>Driver &gt; GP</li> </ul> | nvironment; please<br>on driver that supp                    | vcek the [Impoi<br>orts multiple Canc<br>v240_32_64_00<br>Date modified<br>13/03/2021 7:<br>13/03/2021 7: | tant Informatio<br>on devices.<br>x64 ><br>1<br>10 PM<br>10 PM<br>10 PM                                                                                | Type<br>File folder<br>File folder                                                             |
| Some limitation<br>using.*<br>The Canon-dev-<br>It provides an o<br>Precau<br>Precau<br>Home<br>Home<br>A Quick access<br>Desktop<br>Downloads<br>Documents | eloped Generi<br>ptimal user in<br>ttion<br>Share<br>This P                     | View View C > Data (D:) View Rame Rame Readme Viec                                      | a point-and-print e<br>Driver is a commo<br>vice.<br>Driver > GP                              | nvironment; please                                           | V240_32_64_00<br>Date modified<br>13/03/2021 7:<br>13/03/2021 7:<br>13/03/2021 7:                         | <ul> <li>tant Informatio</li> <li>n devices.</li> <li>x64 &gt;</li> <li>10 PM</li> <li>10 PM</li> <li>10 PM</li> <li>11 PM</li> <li>02 A 11</li> </ul> | Type<br>File folder<br>File folder<br>File folder                                              |
| Some limitation<br>using.*<br>The Canon-devi<br>It provides an o<br>Precau<br>Precau<br>Precau                                                              | sexist when i<br>eloped Generi<br>ptimal user in<br>ttion<br>Share<br>Share     | View View C > Data (D:) + Name Driver etc Readme Setup.exe                              | a point-and-print e<br>Priver is a commo<br>vice.<br>Driver > GP                              | nvironment; please                                           | V240_32_64_00<br>Date modified<br>13/03/2021 7:<br>13/03/2021 7:<br>13/03/2021 7:<br>23/11/2020 12        | <ul> <li>tant Informatio</li> <li>n devices.</li> <li>x64 &gt;</li> <li>10 PM</li> <li>10 PM</li> <li>10 PM</li> <li>11 PM</li> <li>200 AM</li> </ul>  | Type<br>File folder<br>File folder<br>File folder<br>File folder<br>File folder<br>Application |

Bước 2.2 Nếu bạn đang sử dụng chương trình cài đặt từ đĩa CD-ROM

.... Bước 3: Nếu màn hình dưới đây được hiển thị, thực hiện chọn ô Language: Tiếng Việt → nhấp vào Next

| 🧐 Generic Plus PCL6 Pr | inter Driver - Ver. 2.4     | 10                                    | ×                     |
|------------------------|-----------------------------|---------------------------------------|-----------------------|
|                        | Welcome to the Driver       | e Setup Wizard for the Generic        | c Plus PCL6 Printer   |
| *                      | This wizard wi<br>computer. | l instal the Generic Plus PCL6 p      | rinter driver on your |
|                        | Select a langu              | age to use for setup.                 |                       |
|                        | Language:                   | Tiếng Việt                            | ~                     |
|                        | To continue w               | ith setup, <mark>ci</mark> ck (Next). |                       |
|                        |                             | Next                                  | > Cancel              |

Bước 4: Khi HỢP ĐỒNG CẤP PHÉP PHẦN MỀM CANON được hiển thị, xác nhận nội dung → nhấp vào [Có].

| Thỏa Thuận Cấp Phép                                                                                                    |                                                                                                    | -                                                                                 |
|----------------------------------------------------------------------------------------------------|----------------------------------------------------------------------------------------------------|-----------------------------------------------------------------------------------|
| Vui lòng đọc kỹ và đầy đủ thỏa thuận c<br>[Có] để đồng ý với thỏa thuận cấp phép                                                                                                    | ắp phép đưới đây. Nhắp<br>I.                                                                                                    | <b>U</b>                                                                          |
| Đầy là một hợp đồng pháp lý<br>("Canon") chi phối việc quý vị<br>Canon bao gồm các cầm nang<br>ấn nào của các chương trình i                                                                     | ("Hợp đồng") giữa quý vị<br>sử dụng các chương trình p<br>sử dụng có liên quan hoặc b<br>này ("PHẦN MỀM") dành ch                                                   | và Canon Inc.<br>hần mềm của<br>lất kỳ tài liệu in<br>o một số máy                |
| photocopy, máy in và các thiết<br>phẩm").                                                                                                    | bị ngoại vi đa chức năng củ                                                                                                    | a Canon ("Sán                                                                     |
| photocopy, máy in và các thiết<br>phẩm").<br>ĐỌC Kỹ VÀ HIỀU RÕ TẤT<br>ĐƯỢC MÔ TÀ TRONG HỢI<br>PHẦN MỀM. BẰNG CÁCH N<br>NHẬN NHƯ TUYÊN BỐ BỆI<br>QUÝ VỊ ĐỒNG Ý BỊ RÀNG B<br>VIỆN CỦA HƠP ĐỒNG NÀY | bị ngoại vi đa chức năng củ<br>CẢ CÁC QUYỀN LỢI V<br>P ĐồNG NÀY TRƯỚC K<br>NHẤP NÚT CHO THẤY Q<br>N DƯỚI HOẶC CÀI ĐẶT<br>UỘC BỞI CÁC ĐIỀU KHO<br>NUÔNC DƯỚC SỬ DUNG | à Canon ("Sán<br>À HẠN CHẾ<br>HI CÀI ĐĂT<br>UÝ VỊ CHẤP<br>PHẦN MỀM,<br>ẢN VÀ ĐIỀU |

Bước 5: Chọn [Kết Nối USB]  $\rightarrow$  nhấp vào [Tiếp].

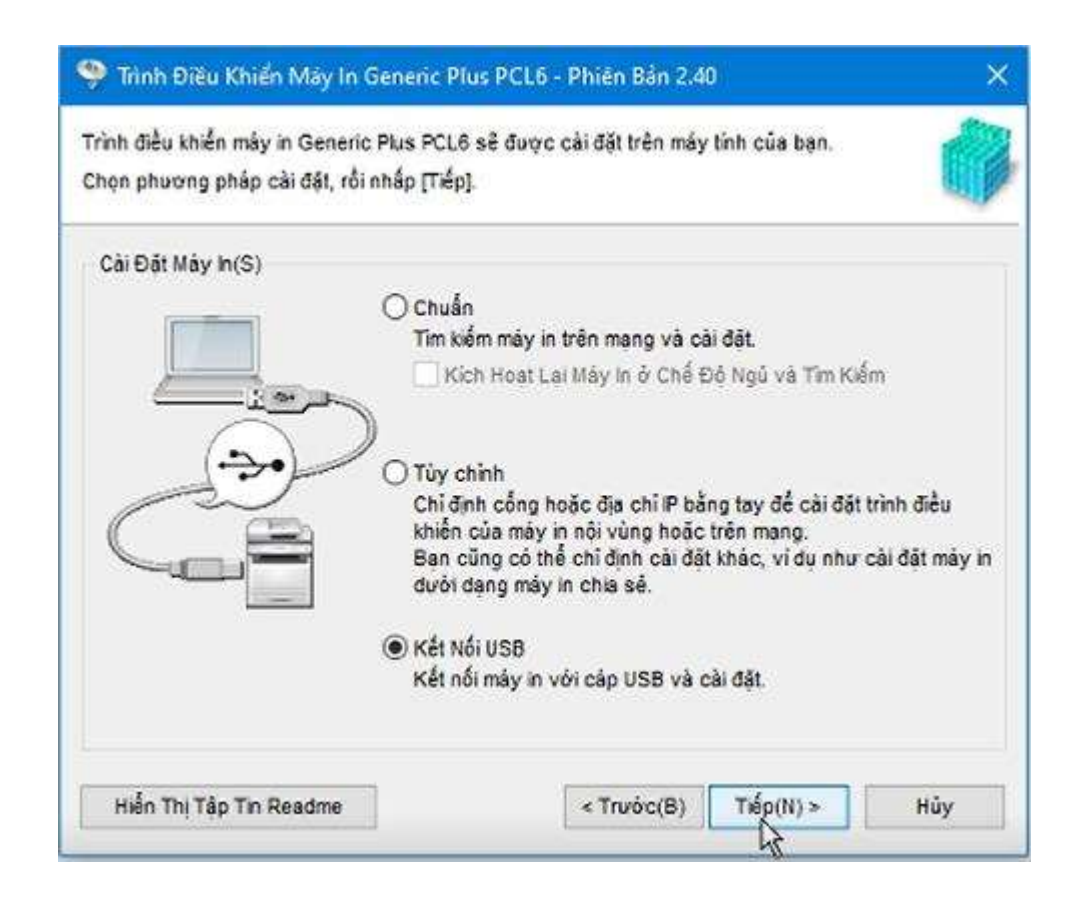

Bước 6: Khi màn hình cảnh báo quá trình cài đặt không thể ngắt, nhấp chọn Yes

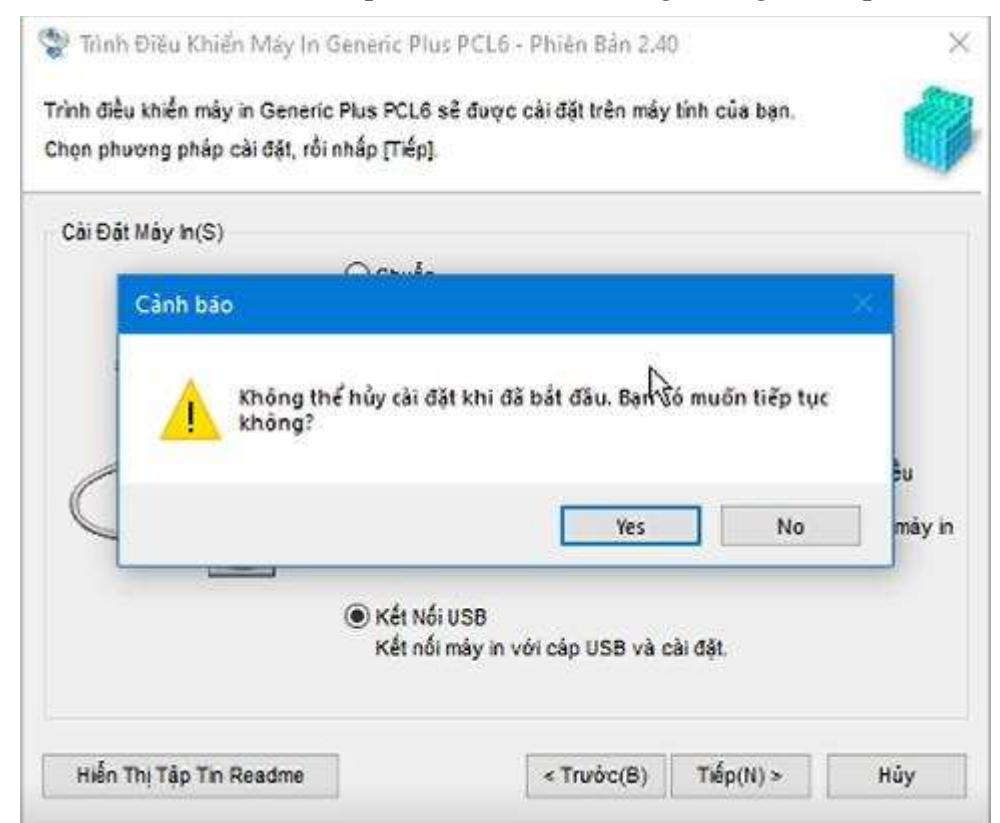

Bước 7: Khi màn hình sau xuất hiện, kết nối thiết bị với máy tính bằng cáp USB  $\rightarrow$  bật thiết bị.

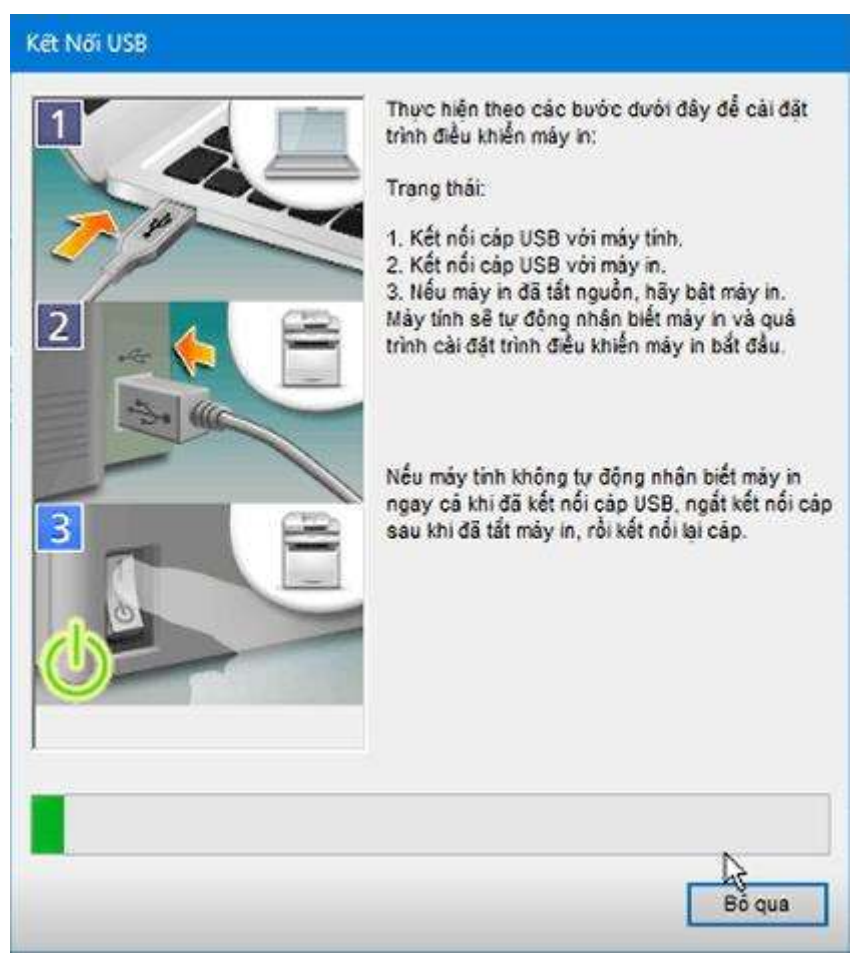

Bước 8: Nhấp vào [Khởi động lại] (hoặc [Thoát]).

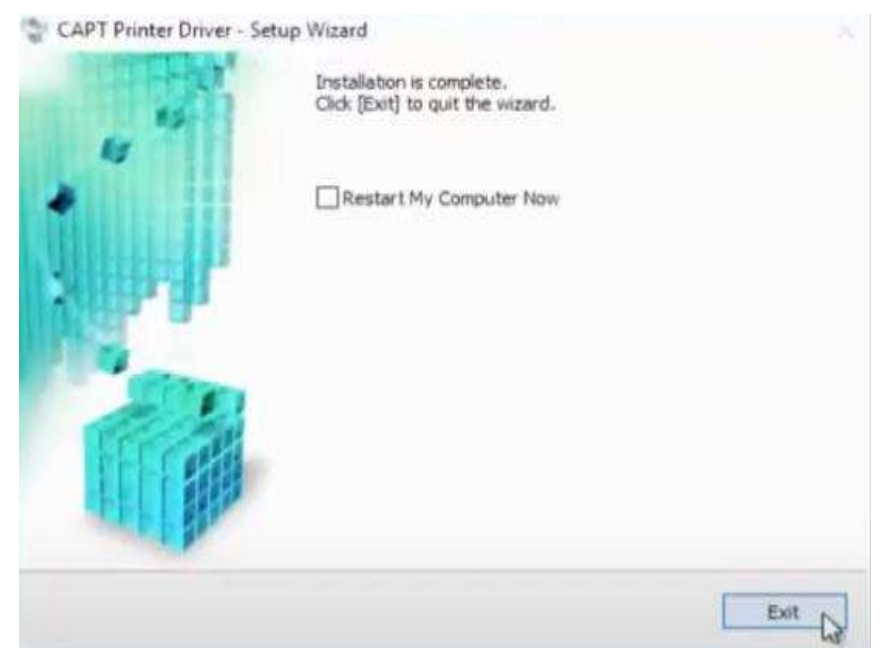

Thiết bị đã cài đặt được hiển thị trong [Thiết bị và Máy in] trong Panel Điều khiển của Windows.

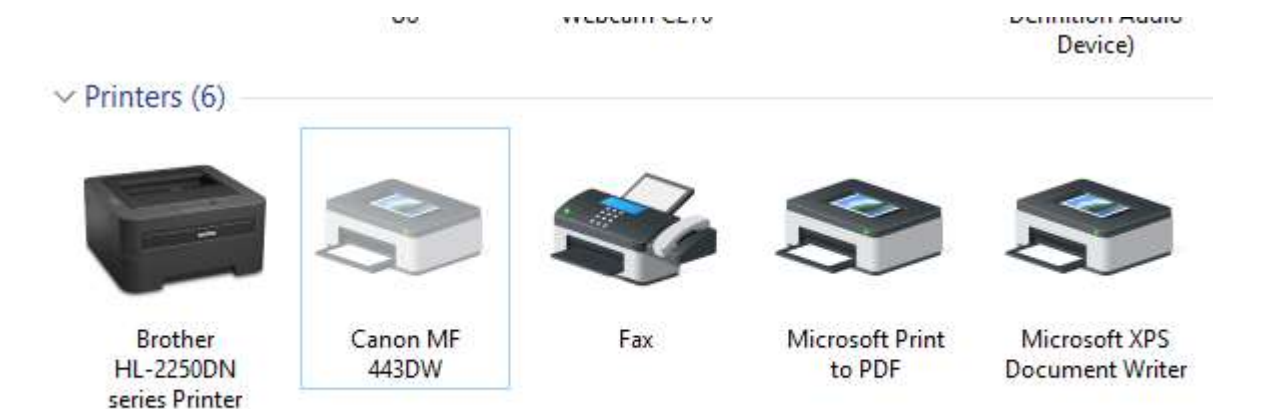

# Thiết lập in một mặt giấy/ hai mặt giấy Thiết lập in một mặt giấy

Để thực hiện in giấy một mặt, người dùng thực hiện thao tác sau:

Bước 1: Chọn Thẻ [Cài Đặt Cơ Bản] ► Chọn [In 1 mặt] hoặc [In 2 mặt] trong [In 1 mặt/2 mặt/In Tập Sách] ► Chọn vị trí đóng trong [Vị Trí Đóng] ► [OK]

| (e) Printing Preferences          |                                        |                                    |
|-----------------------------------|----------------------------------------|------------------------------------|
| Căi Đột Cơ Bản ai Đật Trang Hoà   | n tSt. ChSt luiping                    |                                    |
| Tháng tr:                         | They đổi > Cái Đật Mặc Định 🗾 Thảm (Á) |                                    |
| Phương Pháp Đầu Ra: 📇             | n <del>-</del>                         |                                    |
| <u>1</u> 9                        | Cô Trang:                              | Bán sao(Q): 1 (1 tới 995)<br>Hưởng |
|                                   | CB Đầu Ra:<br>Khảp CB Trang +          | 🔥 🖲 Chilu dọc 🔥 🕤 Chilu ngang      |
|                                   | Bở Cục Trang:                          | Tĩ Lệ Thủ Công                     |
|                                   | 1 1tén 1 *                             | Ti kijiči) 100 👘 🕆 (25 ki 200)     |
|                                   | In 1 mật/2 mật/In Tập Sách:            | ן ו                                |
| 🛛 🗋 🔍 🕘                           | in 1 mật 👻                             |                                    |
|                                   | Vị Trí Đông:                           |                                    |
| Letter [Tile: Tu döng]            | Canh Dá [Tiá]                          | Gdy                                |
|                                   | Chia Bà/Nhóm:                          |                                    |
| Xem Cai Đặt<br>Khởi Phục Mặc Đình | Tát -                                  |                                    |
|                                   |                                        |                                    |
|                                   |                                        |                                    |
|                                   |                                        | OK Cancel Help                     |

Bước 2(<sup>2</sup>): Lựa chọn số lượng mặt in

Tại mục [In 1 mặt/2 mặt/In Tập Sách]→ Nhấp chọn [In 1 mặt]

Bước 3(<sup>b</sup>) Lựa chọn vị trí đóng

Chỉ định vị trí đóng bản in bằng một dụng cụ đóng tài liệu như dập ghim. Hướng in sẽ thay đổi tùy theo vị trí đóng được chỉ định. Để chỉ định độ rộng của lề cho vị trí đóng, bấm [Gáy].

Tại mục [Vị Trí Đóng] → Nhấp chọn hình thức canh lề trái hoặc lề trên

## [Cạnh Dài [Trái]]

In ảnh sao cho trang giấy in được mở theo chiều ngang khi đóng.

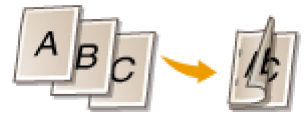

# [Cạnh Ngắn [Trên]]

In ảnh sao cho trang giấy in được mở theo chiều dọc khi đóng.

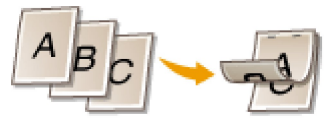

Bước 4: Chỉ định lề kích thước gáy sách

Nhấp chọn [Gáy]

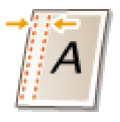

# Thiết lập in hai mặt giấy

Để thực hiện in giấy một mặt, người dùng thực hiện thao tác sau:

Bước 1: Chọn Thẻ [Cài Đặt Cơ Bản] ► Chọn [In 1 mặt] hoặc [In 2 mặt] trong [In 1 mặt/2 mặt/In Tập Sách] ► Chọn vị trí đóng trong [Vị Trí Đóng] ► [OK]

| Rinting Preferences               |                                                                          |                                                                              |
|-----------------------------------|--------------------------------------------------------------------------|------------------------------------------------------------------------------|
| Căi Đặt Cơ Bản ai Đặt Trang Ho    | ân tất Chất kiệng                                                        |                                                                              |
| Thông th:<br>Phương Pháp Điều Ra: | <they 60=""> Céi Đặ: Mặc Định - Thám (Â<br/>In -</they>                  | )<br>Sidm(A)                                                                 |
|                                   | C8 Trang:<br>Latter -<br>C8 Bilu Re:<br>Khdp C8 Trang -                  | Bản mac (2): 1 (1 tới 999)<br>- Hường<br>- Al @ Chiếu dọc - A. © Chiếu ngang |
|                                   | Bở Cục Trang:<br>1 trên 1 v<br>In 1 mật/2 mật/in Tập Sách:<br>In 1 mật v | Tī Lệ Thủ Công<br>Tĩ ki μξ): 100 💮 2 (25 κă 200)                             |
| Letter (Tili): Tul dộng           | Vị Trí Đông:<br>Cạnh Đãi (Trái)                                          | Gdy                                                                          |
| Xem Câi Đặt<br>Khải Phục Mặc Định | Chia B8/Nhóm:                                                            |                                                                              |
|                                   |                                                                          | OK Cancel Help                                                               |

Bước 2(<sup>1</sup>): Lựa chọn số lượng mặt in

Tại mục [In 1 mặt/2 mặt/In Tập Sách]→ Nhấp chọn [In 2 mặt]

Bước 3(b) Lựa chọn vị trí đóng

Chỉ định vị trí đóng bản in bằng một dụng cụ đóng tài liệu như dập ghim. Hướng in sẽ thay đổi tùy theo vị trí đóng được chỉ định. Để chỉ định độ rộng của lề cho vị trí đóng, bấm [Gáy].

Tại mục [Vị Trí Đóng] → Nhấp chọn hình thức canh lề trái hoặc lề trên

#### [Cạnh Dài [Trái]]

In ảnh sao cho trang giấy in được mở theo chiều ngang khi đóng.

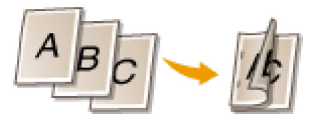

#### [Cạnh Ngắn [Trên]]

In ảnh sao cho trang giấy in được mở theo chiều dọc khi đóng.

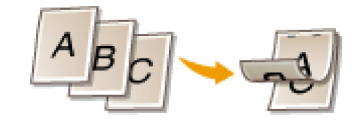

Bước 4: Chỉ định lề kích thước gáy sách

Nhấp chọn [Gáy]

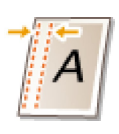

#### Các lỗi bảng in thường gặp

### Lỗi lề giấy in khác định dạng trang in

Mô tả: Các lề của trang giấy sau khi in bị hẹp, đôi khi mất chữ hoặc thừa quá nhiều. Điều này làm mất tính thẩm mỹ của trang in.

Nguyên nhân: Việc thiết lập khổ giấy và các thuộc tính của ứng dụng Word chưa đúng

Phương pháp khắc phục:

Bước 1: Mở giao diện tùy chỉnh (Option) của Word

Tai giao diện Word > nhấp chọn File > Options > chọn thẻ Advanced

Bước 2: Tắt chức năng tự động điều chỉnh kích thước nội dung của Word

Tai giao diện Word Option > Kéo thanh trướt bên phải đến mục Print > Bỏ chọn "Scale content for A4 or 8.5 x11" paper sizes > nhấp chọn OK

#### Word Options

| 2 | X   |
|---|-----|
|   | 100 |

| General              | III Show shortcut keys in Screen lips                                |
|----------------------|----------------------------------------------------------------------|
| General              | Show horizontal scroll bar                                           |
| Display              | Show vertical scroll bar                                             |
| Proofing             | Show vertical ruler in Print Layout view                             |
| Save                 | Optimize character positioning for layout rather than readability    |
| language             | Disable hardware graphics acceleration                               |
|                      | ✓ Update document content while dragging ①                           |
| Ease of Access       | ☑ Use subpixel positioning to smooth fonts on screen                 |
| Advanced             | Show pop-up buttons for adding rows and columns in tables            |
| Customize Ribbon     | Print                                                                |
| Quick Access Toolbar | Use draft quality                                                    |
| Add-ins              | Print in background ①                                                |
| Trust Center         | Print pages in reverse order                                         |
|                      | Print XML tags                                                       |
|                      | Print field codes instead of their values                            |
|                      | ✓ Allow fields containing tracked changes to update before printing  |
|                      | Print on front of the sheet for duplex printing                      |
|                      | Print on back of the sheet for duplex printing                       |
|                      | Scale content for <u>A</u> 4 or 8.5 x 11" paper sizes                |
|                      | Default tray: Use printer settings                                   |
|                      | When printing this document: Giao trinh KNBP va TBVP_Version_2 (1) * |
|                      | Print PostScript over text                                           |
|                      | Print only the data from a form                                      |
|                      | Save                                                                 |
|                      | Prompt before saving Normal template ①                               |
| 10                   | OK Cancel                                                            |

Bước 3: Thực hiện thay đổi kích thước giấy tương ứng với cấu hình của máy in

| Page Setup               |                      | ?                     | ×        |
|--------------------------|----------------------|-----------------------|----------|
| Margins Paper Layout     |                      |                       |          |
| Pape <u>r</u> size:      |                      |                       |          |
| A4 🗸                     |                      |                       |          |
| Width: 21 cm             |                      |                       |          |
| Height: 29.7 cm          |                      |                       |          |
| Paper source             |                      |                       |          |
| <u>F</u> irst page:      | <u>O</u> ther pages: |                       | <u> </u> |
| Default tray             | Default tray         |                       | ~        |
| ~                        |                      |                       | ~        |
| Preview                  |                      |                       |          |
|                          | _                    |                       |          |
| Apply to: This section 🗸 |                      | Print Op <u>t</u> ion | ns       |
| Set As <u>D</u> efault   | ОК                   | Car                   | ncel     |

### Lỗi in không ra bảng in

Mô tả: Máy in đứng im không hoạt động hoặc giấy in không có hiển thị nội dung in

Nguyên nhân:

- Dây kết nối máy in đến máy tính không truyền được tính hiệu
- Máy in bị kẹt giấy in
- Hàng đợi in có lệnh in bị lỗi
- Máy in ở trạng thái offline

Phương pháp khắc phục:

Trường hợp 1: Dây kết nối máy in đến máy tính không truyền được tính hiệu

Bước 1: Tiến hành cắm lại cổng USB của dây tín hiệu từ máy in đến máy tính

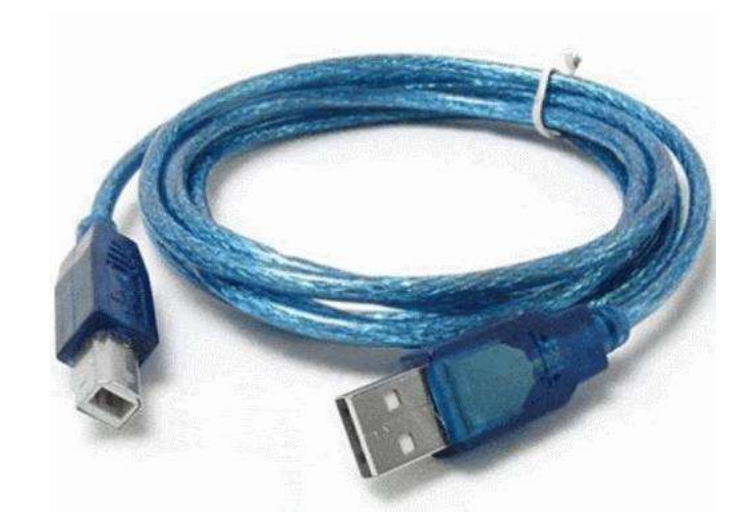

Bước 2: Khởi động lại máy in và tiến hành in lại.

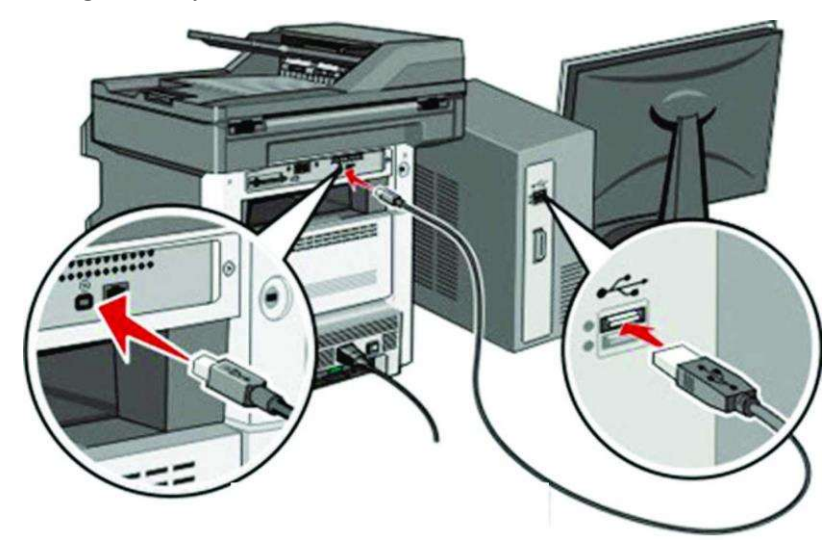

Trường hợp 2: Máy in bị kẹt giấy in

Bước 1: Mở nắp đậy hộp mực máy in

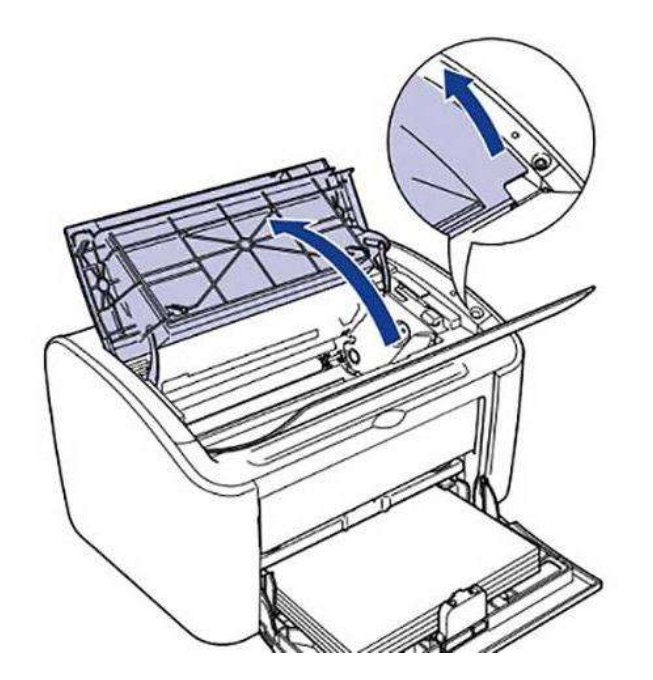

Bước 2: Lấy hộp mực ra khỏi máy in

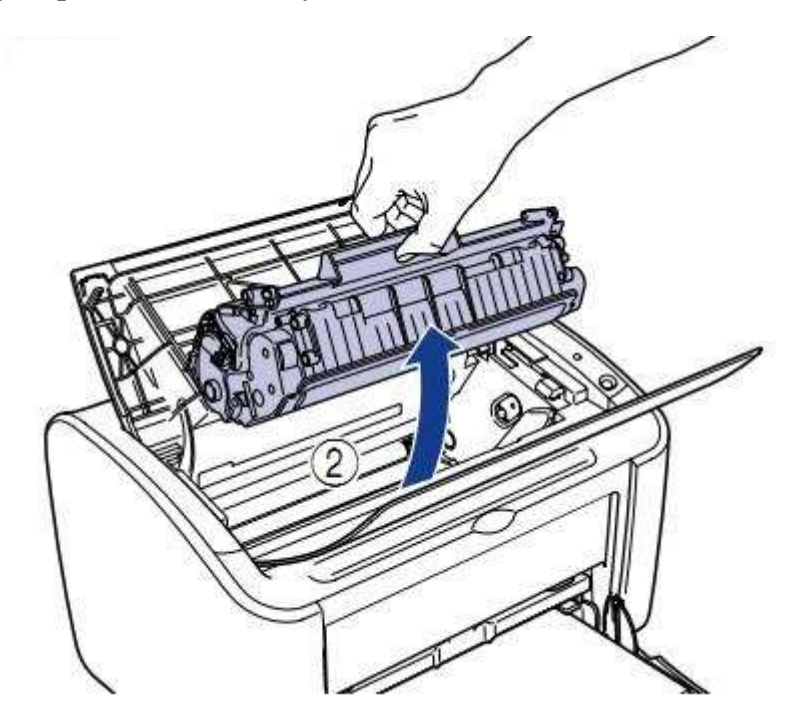

Bước 3: Rút phần giấy bị kẹt ra khỏi máy in

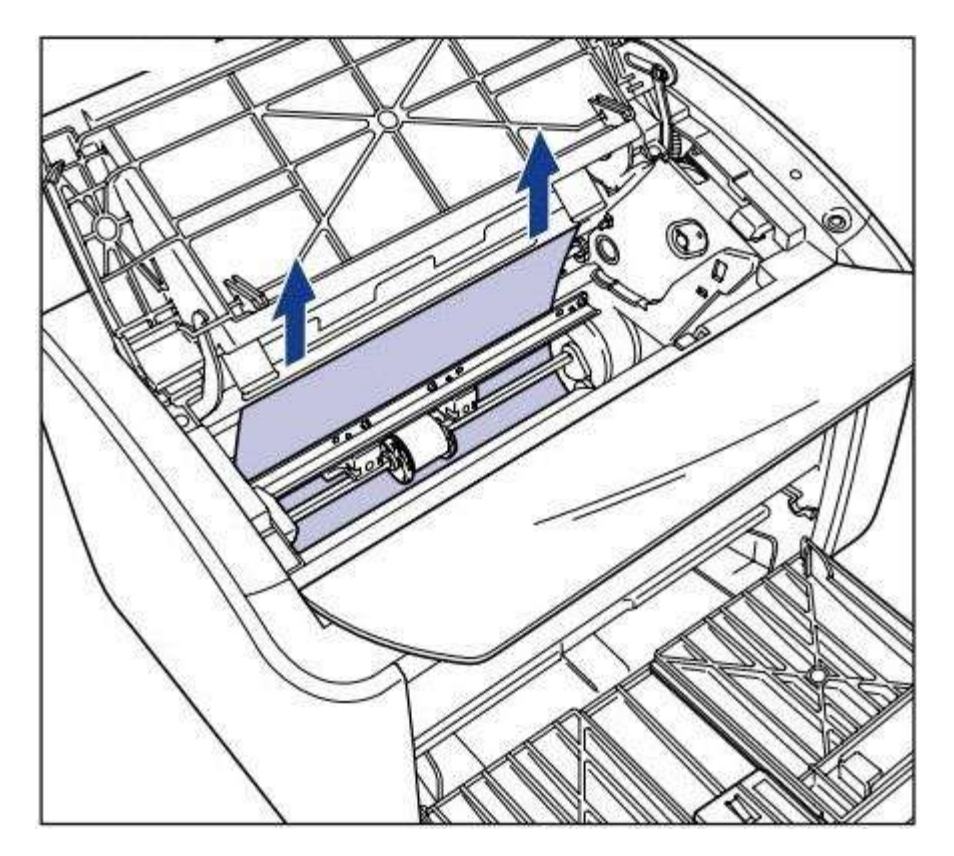

Bước 4: Kiểm tra và lắp lại hộp mực và tiến hành in.

Trường hợp 3: Hàng đợi in có lệnh in bị lỗi

Bước 1: Từ màn hình Desktop> nhấp đúp vào biểu tượng máy in

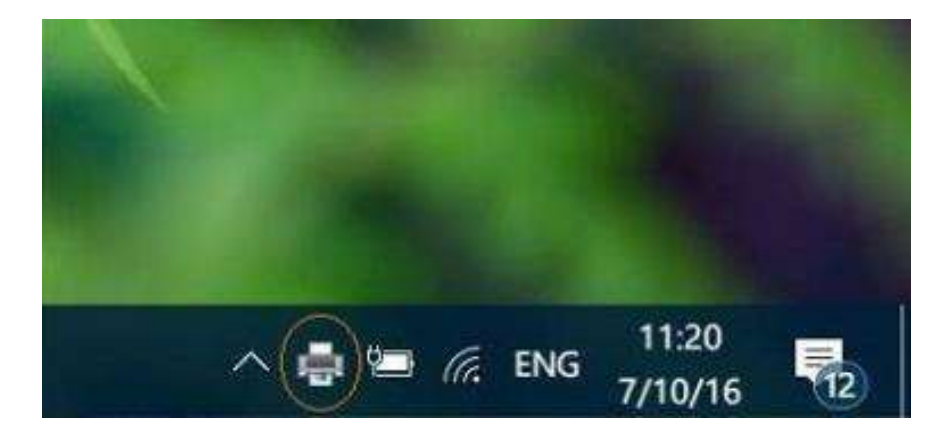

Bước 2: Nhấp chuột phải vào các dòng lệnh in > nhấp Cancel

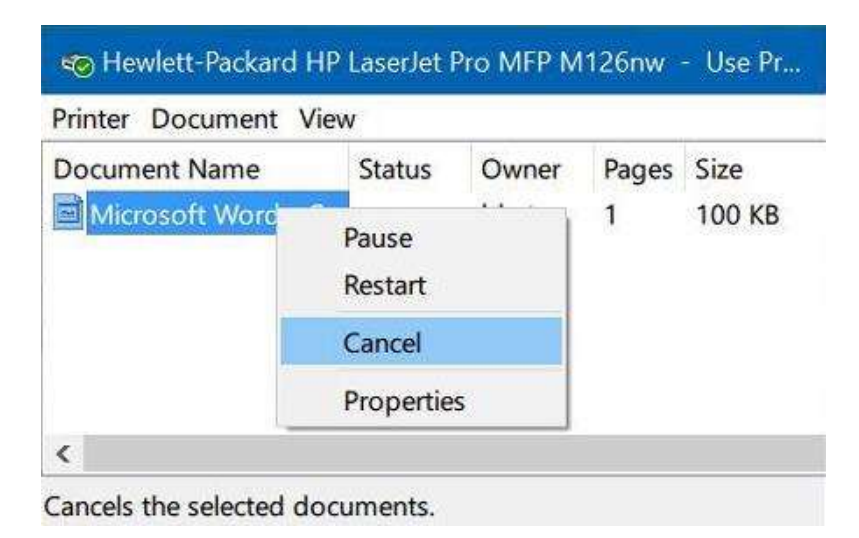

Bước 3: Tắt cửa sổ Máy in và tiến hành in ấn

Trường họp 4: Máy in ở trạng thái offline

Bước 1: Truy cập Control Panel > nhấp chọn Devices and Printers

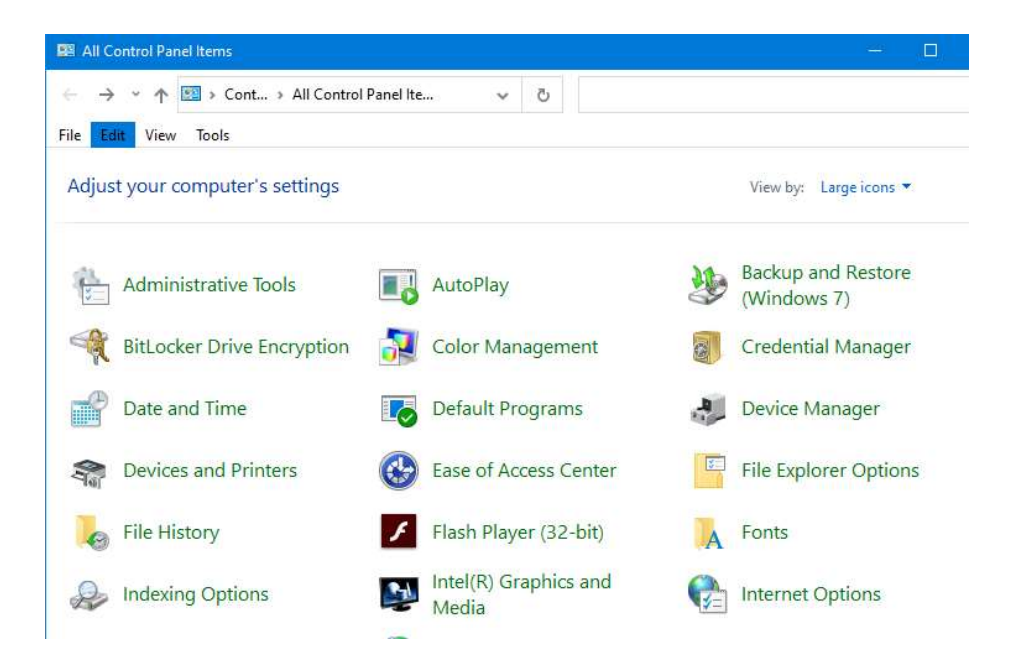

Bước 2: Nhấp chuột phải lên Máy in > nhấp chọn "See what's printing"

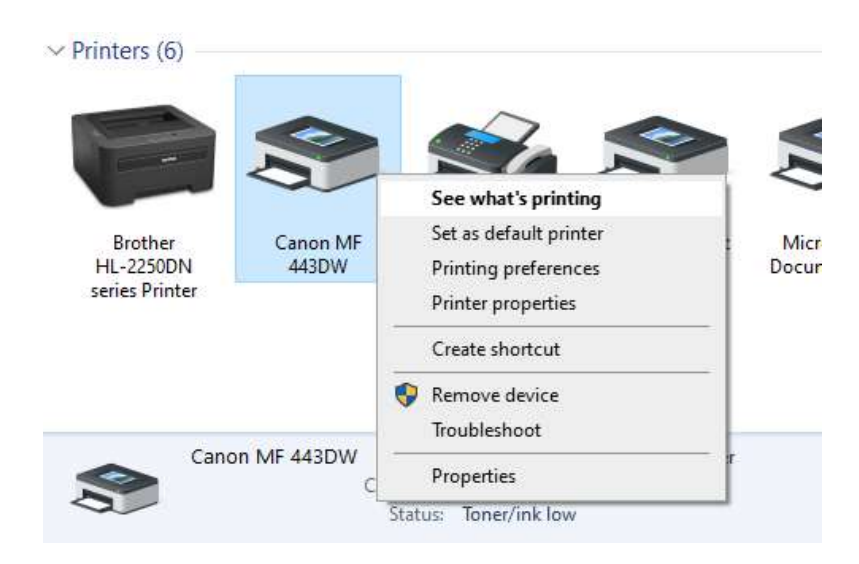

Bước 3: Bỏ chọn chức năng "Use Printer Offline"

| Connect                | Status        | Owner    | Pages         | Size              |
|------------------------|---------------|----------|---------------|-------------------|
| Set As Default Printer |               |          |               |                   |
| Printing Preferences   |               |          |               |                   |
| Update Driver          |               |          |               |                   |
| Pause Printing         |               |          |               |                   |
| Cancel All Documents   |               |          |               |                   |
| Sharing                |               |          |               |                   |
| Use Printer Offline    |               |          |               |                   |
| Properties             |               |          |               |                   |
| Close                  |               |          |               |                   |
| (                      | Canon MF 443D | W Model: | Microsoft Sof | itware Printer Dr |
|                        |               |          |               |                   |